## Lägg schema genom att kopiera vecka

1. Logga in i din android mobil eller surfplatta.

2. **Välj barn** - dvs. det barn du vill kopiera tider från (exemplet Laila).

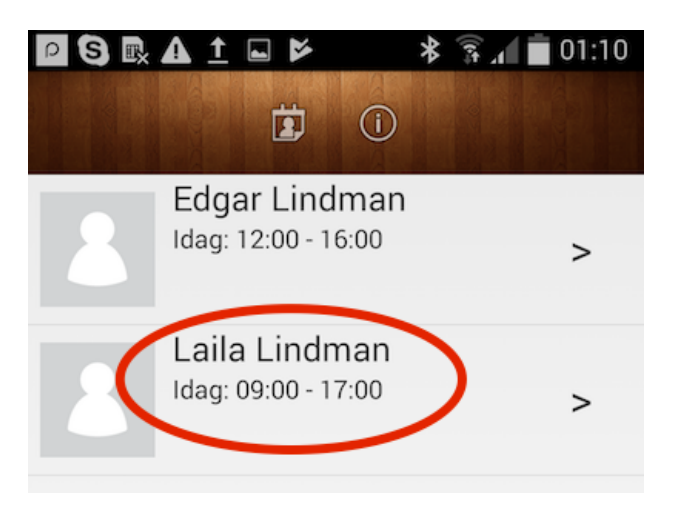

3. **Tider från vecka.** Gå till den vecka du vill utgå ifrån (t ex v.48) och klicka på raden där veckonumret står. Alla tider för sedan angivna veckor blir som denna vecka.

| 0 S 🗈 ± 🗆 /                   | A 1×     | * ?./ 🕯        | 01:28 |
|-------------------------------|----------|----------------|-------|
|                               |          | and the second |       |
| $\sim$                        | Vecka 48 |                |       |
| Mån - Nov 27<br>09:00 - 17:00 |          |                | >     |
| Tis - Nov 28                  |          |                | >     |
| Ons - Nov 29<br>08:00 - 17:00 |          |                | >     |
| Tor - Nov 30<br>08:00 - 17:00 |          |                | >     |
| Fre - Dec 1<br>08:00 - 17:00  |          |                | >     |
| Lör - Dec 2                   |          |                | >     |
| Sön - Dec 3                   |          |                | >     |

4. **Till vilka veckor**. Upprepa "Välj vecka" tills alla veckor finns där, för vilka tiderna ska gälla.

| Veckohantering v.48                            |          |   |  |
|------------------------------------------------|----------|---|--|
| Kopiera vecka 48 till<br>följande vecka/veckor | Vecka 51 |   |  |
| Vecka 49                                       |          | х |  |
| Vecka 51                                       |          | х |  |
|                                                |          |   |  |

5. **För vilka barn**. Klicka för ifall tiderna ska gälla för fler barn.

| Kopiera schema för följande barn: |  |  |  |  |
|-----------------------------------|--|--|--|--|
| an 🗹                              |  |  |  |  |
| nan 🗹                             |  |  |  |  |
| Genomför bokning(ar)              |  |  |  |  |
|                                   |  |  |  |  |

## 5. Genomför bokningen.

Klicka på "Genomför bokning" och vänta in att bokningen läggs in Nuddis. Det ska komma en bekräftelseruta med OK knapp som man får trycka på.

| Qns - Nov 22                  | _ |
|-------------------------------|---|
| Schema uppdaterad.            |   |
| о                             |   |
| Fre - Nov 24<br>08:00 - 17:00 | > |

## 6. Vänta in bekräftelsen.

OBS! Kommer inte OK rutan upp kan dataförbindelse tillfälligt varit nere på mobiltelefonen. Kontrollera tiderna och återupprepa vid behov.